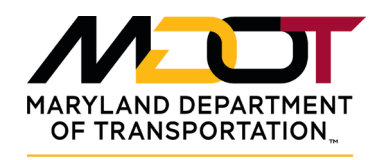

MOTOR VEHICLE

**ADMINISTRATION** 

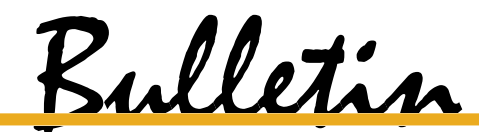

DR-09-27-21

| Date:                         | September 27, 2021                                            |
|-------------------------------|---------------------------------------------------------------|
| <b>Bulletin:</b><br>Providers | Licensed and Certified Driving Schools and Remedial Program   |
| From:                         | Business Licensing and Driver Instructional Services Division |
| RE:                           | Electronic Certification System                               |

Effective October 9, 2021 the system used to certify the completion of the Driver Improvement Program and the Driver Education Program will undergo a server and program upgrade. The upgrade will start at 7:00 am, Sunday, October 9, 2021 and conclude at 12:00 pm that same day. Please do not attempt to electronically certify completion of either of these two programs during this time. Schools may return to normal operation once the update has been completed.

Most of the upgrades relate to the security of the system and enhancements to the program itself. It will operate much the same as the current system, so we don't anticipate problems in using the new system. Just in case, we are attaching instructions on the systems use as part of this bulletin.

To log into the system simply use your current username and password. When you first log in, the system will prompt you to change your password. Below are the instructions for access and password changes.

The URL for the Driver Improvement Program (<u>https://dippsc.mva.maryland.gov/mva/</u>) and/or Driver Education Certificate (<u>https://dippsc.mva.maryland.gov/dredu/</u>) Portal , the system will take you to the login page. Enter your UserID and Password. The very first time that you will login on to this new system, it will take you to change password and the following are the new password requirements

- password length should be minimum 8 characters and maximum 15 characters
- password should contain minimum 1 upper case letter character
- password should contain minimum 1 lower case letter character
- password should contain minimum 1 numeric character
  - password should contain minimum 1 special character from these ~!,@#%&\_\$\*?-

- password must be changed every 45 days
- After every 45 days of your last password change, the system will take you to change password screen once you login.

If you should have any additional questions regarding this bulletin, please feel free to contact Mr. Bill Kraft, Section Manager, of the Driver Instructional Services Division of the MDOT MVA through email at wkraft@mdot.state.md.us or by phone at 410-424-3750.

# Driver Education Certificate / 3-Hour Alcohol and Drug Programs (Manual)

### Introduction:

The Driver Education Program/3 Hour Alcohol and Drug Education Program Completion Certification Portal can be accessed via the Internet. Enter the URL in the address bar at the top of the page. The direct link is: <u>https://dippsc.mva.maryland.gov/dredu/</u>

1) Once you have entered the URL for the Driver Education Program/3 Hour Alcohol and Drug Education Program Completion Certification Portal, the system will take you to the login page. Enter your UserID and Password.

| MARYLAND DEPARTM<br>OF TRANSPORTATIO<br>MARYLAND TRANS<br>ADMINISTRATION | fr Home     |
|--------------------------------------------------------------------------|-------------|
| Logi                                                                     | 1           |
| User                                                                     | D           |
| Pass                                                                     | vord        |
|                                                                          | Reset Login |

2) The Driver Education Program/3 Hour Alcohol and Drug Education Program Completion Certification Portal home page will appear.

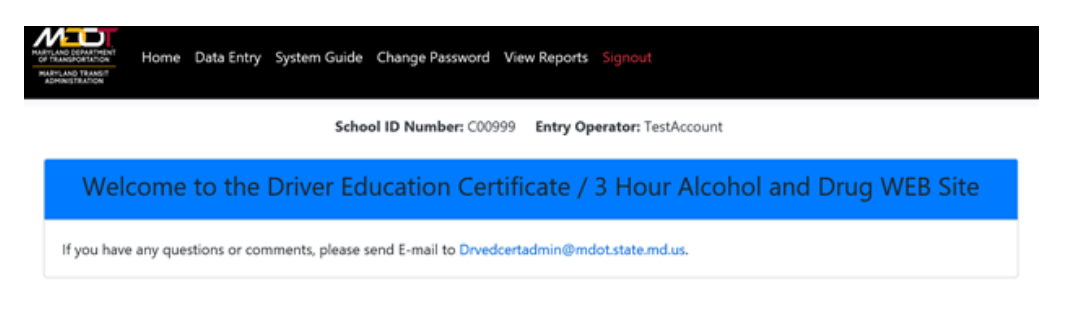

3) To enter data please select the Data Entry option at the top of the page. The following screen will appear. Please complete all the fields as seen below. Select 'Verify Data'. Once you have selected 'Verify Data', a popup window will prompt you to re-enter the Soundex Number and the Date of Birth.

|                                                                                                    | School ID Number: C00999 Entry Operator: TestAccount                   |
|----------------------------------------------------------------------------------------------------|------------------------------------------------------------------------|
| Driver E                                                                                                    | Education Certificate / 3-Hour Alcohol and Drug                        |
| To verif                                                                                                    | y, please re-enter the data in this block                              |
| Soundex N                                                                                                    | umber:                                                                 |
| Soundex                                                                                                    | Number                                                                 |
| Date Of Bir                                                                                                    | th:                                                                    |
| MM-DD-                                                                                                    | CCYY                                                                   |
| Client's Ful                                                                                                    | Name:                                                                  |
| Client's Ful<br>Client's F                                                                                                    | l Name:<br>ull Name                                                    |
| Client's Ful<br>Client's F<br>Program:                                                                                                    | l Name                                                                 |
| Client's Ful<br>Client's F<br>Program:<br>D DRED-Ba                                                                                                    | I Name<br>ull Name<br>sic © DRED-Extend O 3-Hour                       |
| Client's Ful<br>Client's F<br>Program:<br>D DRED-Ba<br>Completion<br>MM-DD-)                                                                                   | I Name<br>ull Name<br>sic O DRED-Extend O 3-Hour<br>Date:              |
| Client's Ful<br>Client's F<br>Program:<br>D DRED-Ba<br>Completion<br>MM-DD-Y                                                                                   | I Name<br>ull Name<br>sic O DRED-Extend O 3-Hour<br>Date:<br>//YYY     |
| Client's Ful<br>Client's F<br>Program:<br>D DRED-Ba<br>Completion<br>MM-DD-1<br>Client's Pho<br>Client's Pho                                                   | I Name:<br>ull Name sic O DRED-Extend O 3-Hour Date: rvvv ne #: none # |
| Client's Ful<br>Client's F<br>Program:<br>D DRED-Ba<br>Completion<br>MM-DD-Y<br>Client's Pho<br>Client's Pho<br>Client's Pho                                   | I Name ull Name sic O DRED-Extend O 3-Hour Date: rvyy ne #: hone #     |
| Client's Ful<br>Client's F<br>Program:<br>D DRED-Ba<br>Completion<br>MM-DD-Y<br>Client's Pho<br>Client's Pho<br>Client's Pho<br>Vritten:<br>Written            | I Name ull Name sic O DRED-Extend O 3-Hour Date: ryyy ne #: hone #     |
| Client's Ful<br>Client's F<br>Program:<br>D DRED-Ba<br>Completion<br>MM-DD-Y<br>Client's Pho<br>Client's Pho<br>Client's Pho<br>Written:<br>Written<br>Skills: | I Name ull Name sic O DRED-Extend O 3-Hour Date: YYYY ne #: hone #     |

**4)** The System Guide option will take you to the Driver Education Program/3 Hour Alcohol and Drug Education Program Completion Certification Portal User Guide.

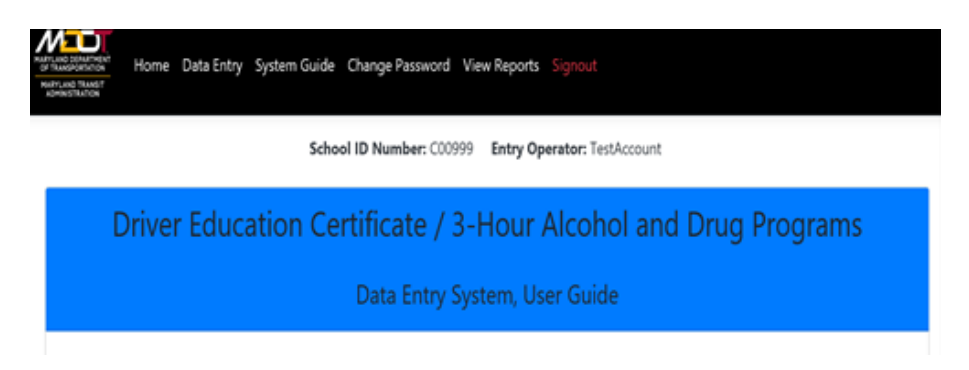

5) The Change Password option will allow you to change your password. Please make certain to select 'Change Password' when done.

| AND TRANSIT<br>NISTRATION | School ID Number: C00999 Entry Operator: TestAccount |
|---------------------------|------------------------------------------------------|
| Change Password           |                                                      |
| Enter Current Password:   |                                                      |
| Enter Current Password    |                                                      |
| Enter New Password:       |                                                      |
| Enter New Password        |                                                      |
| Re-Enter New Password:    |                                                      |
|                           |                                                      |

The very first time that you will login on to this new system, it will take you to change password and the following are the new password requirements

- password length should be minimum 8 characters and maximum 15 characters
- password should contain minimum 1 upper case letter character
- password should contain minimum 1 lower case letter character
- password should contain minimum 1 numeric character
- password should contain minimum 1 special character from these ~!,@#%&\_\$\*?-
- password has to be changed every 45 days
- After every 45 days of your last password change, the system will take you to change password screen once you login

Driver Education Certificate / 3-Hour Alcohol and Drug Programs (Manual) Page **3** of **4** 

6) The View Reports option allows you to View Report Listing.

| LAND TRANSIT |          | School IE   | Number: C00999 | Entry Operator: Te | stAccount    |                |              |
|--------------|----------|-------------|----------------|--------------------|--------------|----------------|--------------|
| /iew Report  | Listings |             |                |                    |              |                |              |
|              |          |             |                |                    |              |                |              |
| Status       | Soundex  | Client Name | Birth Date     | Completion Date    | Program Type | Entry Operator | Process Date |

## 7) Please make certain to select Sign-out when exiting the system.

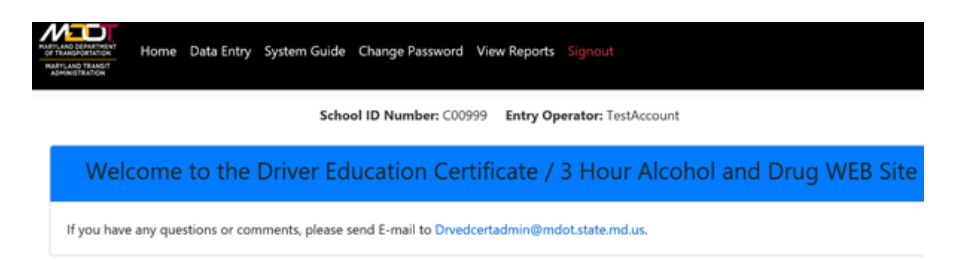

## Driver Improvement Program (Manual)

#### Introduction:

The Driver Improvement Program Completion Certification Portal can be accessed via the Internet. Enter the URL in the address bar at the top of the page. The direct link is: <a href="https://dippsc.mva.maryland.gov/mva/">https://dippsc.mva.maryland.gov/mva/</a>

1) Once you have entered the URL for the Driver Improvement Program Portal, the system will take you to the login page. Enter your UserID and Password.

| j, | ogin       |   |  |
|----|------------|---|--|
|    | UseriD     |   |  |
|    | Devdipuser | ] |  |
|    | Password   |   |  |

2) The Driver Improvement Program home page will appear.

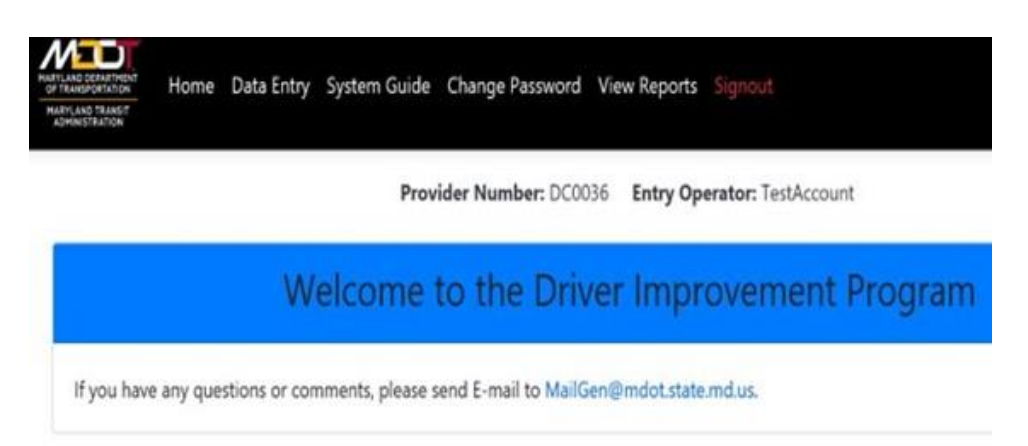

3) To enter data please select the Data Entry option at the top of the page. The following screen will appear. Please complete all the fields

as seen below. Select 'Verify Data'. Once you have selected 'Verify Data', a popup window will prompt you to re-enter the Soundex Number and the Date of Birth.

| LAND DEPARTMENT<br>TRANSPORTATION<br>RYLAND TRANSIT<br>DMINISTRATION | Home                                | Data Entry | System Guide | Change Passwo   | ord View R | eports Signout            |     |
|----------------------------------------------------------------------|-------------------------------------|------------|--------------|-----------------|------------|---------------------------|-----|
|                                                                      |                                     |            | Prov         | vider Number: D | C0036 Er   | ntry Operator: Varun Atlu | ri  |
| Driver                                                               | Impro                               | vement     | Program      |                 |            |                           |     |
| To veri<br>Soundex N<br>Soundex                                      | <b>fy, ple</b><br>lumber:<br>Number | ase re-ei  | nter the da  | ata in this b   | olock      |                           |     |
| Date Of Bi                                                           | rth:                                |            |              |                 |            |                           |     |
| MM-DD-                                                               | CCYY                                |            |              |                 |            |                           |     |
| Client's Ful                                                         | l Name:                             |            |              |                 |            |                           |     |
| Client's F                                                           | ull Name                            |            |              |                 |            |                           |     |
| Program:                                                             |                                     |            |              |                 |            |                           |     |
| O DIP O                                                              | YDIP                                |            |              |                 |            |                           |     |
| Completio                                                            | n Date:                             |            |              |                 |            |                           |     |
| MM-DD-                                                               | CCYY                                |            |              |                 |            |                           |     |
| Process:                                                             | о мос                               | INTERNET   |              |                 |            |                           |     |
|                                                                      |                                     |            |              | Verify Data     | Clear For  | m Exit to MVA Home P      | age |

**4)** The System Guide option will take you to the Driver Improvement Program User Guide.

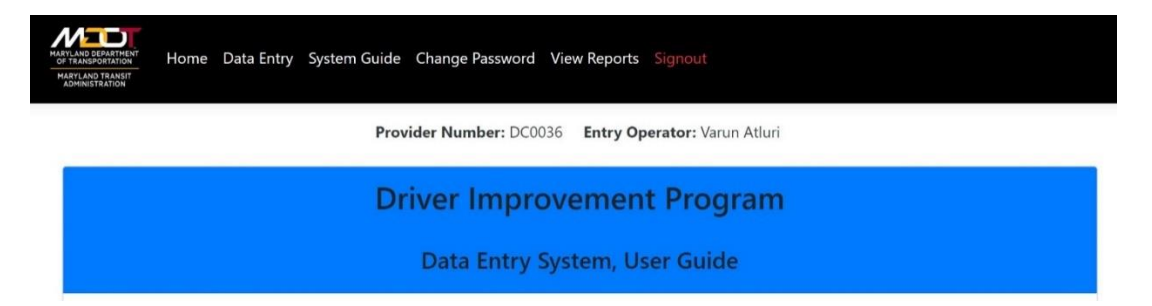

5) The Change Password option will allow you to change your password. Please make certain to select 'Change Password' when done.

| LAND TRANSIT<br>INISTRATION | Provider Number: DC0036 Entry Operator: TestAccount |
|-----------------------------|-----------------------------------------------------|
| Change Password             |                                                     |
| Enter Current Password:     |                                                     |
| Enter Current Password      |                                                     |
| Enter New Password:         |                                                     |
| Enter New Password          |                                                     |
| Re-Enter New Password:      |                                                     |
| Re-Enter New Password       |                                                     |

The very first time that you will login on to this new system, it will take you to change password and the following are the new password requirements

- password length should be minimum 8 characters and maximum 15 characters
- password should contain minimum 1 upper case letter character
- password should contain minimum 1 lower case letter character
- password should contain minimum 1 numeric character
- password should contain minimum 1 special character from these ~!,@#%&\_\$\*?-
- password must be changed every 45 days
- After every 45 days of your last password change, the system will take you to change password screen once you login.

6) The View Reports option allows you to View Report Listing.

| AND TRUMET<br>HETRATION |          | Provider    | Number: DC0036 | Entry Operator: Tes | stAccount    |                |              |
|-------------------------|----------|-------------|----------------|---------------------|--------------|----------------|--------------|
| iew Report              | Listings |             |                |                     |              |                |              |
|                         |          |             |                |                     |              |                |              |
| itatus                  | Soundex  | Client Name | Birth Date     | Completion Date     | Program Type | Entry Operator | Process Date |

7) Please make certain to select Sign-out when exiting the system.

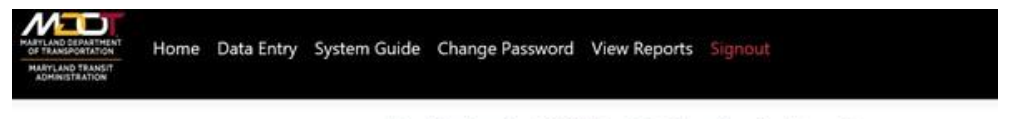

Provider Number: DC0036 Entry Operator: TestAccount

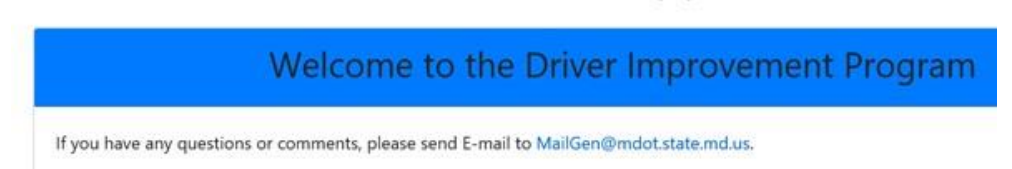